# TOTVS

| Produto  | : | Microsiga Protheus <sup>®</sup> Gestão de Pessoal versão 10 |                    |   |          |
|----------|---|-------------------------------------------------------------|--------------------|---|----------|
| Chamado  | : | TGYREV                                                      | Data da publicação | : | 22/04/13 |
| País(es) | : | Angola                                                      | Banco(s) de Dados  | : | Todos    |

**Boletim Técnico** 

Foi disponibilizada a gestão de contratos dos funcionários para a Angola, permitindo alterações e renovações dos mesmos, através da rotina de **Histórico de Contrato**.

A rotina de **Histórico de Contrato** permite que sejam controlados os contratos de trabalho, abrangendo desde o início, a vigência, os períodos de experiências e o encerramento dos mesmos.

Esta funcionalidade está disponível nas opções **Histórico Contrato (GPEA720)** e **Contratos** no **Cadastro do Funcionário (GPEA010)**, onde permitem efetuar alterações e renovações, sendo que a primeira opção também permite a correção de alguns dados do contrato, com geração de log de correções.

Para viabilizar essa melhoria, é necessário aplicar o pacote de atualizações (*Patch*) deste chamado e efetuar os passos descritos em **Procedimentos para Configuração.** 

#### Procedimentos para Implementação

O sistema é atualizado logo após a aplicação do pacote de atualizações (*Patch*) deste chamado.

#### Procedimentos para Configuração

1. No **Configurador (SIGACFG)** acesse **Ambientes/Cadastro/Menu (CFGX013)**. Informe a nova opção de menu do Gestão de Pessoal, conforme instruções a seguir:

| Menu           | Atualizações        |
|----------------|---------------------|
| Submenu        | Funcionários        |
| Nome da Rotina | Histórico Contratos |
| Programa       | GPEA720             |
| Módulo         | SIGAGPE             |
| Тіро           | Função Protheus     |
| Tabelas        | RGE                 |

0

### **Boletim Técnico**

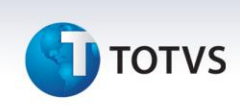

 Após este passo, pelo usuário administrador do sistema, deve-se efetuar o procedimento padrão de atualização das Tabelas, em Gestão de Pessoal (SIGAGPE) acessando Atualizações / Definições Cálculo / Definição Tabela, confirmando a atualização.

#### Procedimentos para Utilização

1. Em Gestão de Pessoal (SIGAGPE) acesse Atualizações / Definições Cálculos / Manutenção Tabela (GPEA320).

O sistema apresenta a janela principal da rotina.

2. Posicione na Tabela auxiliar S016 – Tipo de Contrato.

Configure cada uma das novas opções conforme necessário, preenchendo o máximo de campos possíveis.

#### Importante

Para o preenchimento do campo Tipo do Contrato siga estas regras:

- Para contratos a **termo incerto** (tempo indeterminado), utilizar sempre o código de tipo de contrato iniciando com "1", exemplo: 10, 11, 12, etc.
- Para contratos a **termo certo** (tempo determinado), utilizar sempre o código de tipo de contrato iniciando com "2", exemplo: 20, 21, 22, etc.
- Posicione na Tabela auxiliar S017 Motivo de Contrato e configure cada uma das novas opções conforme necessário, preenchendo o máximo de campos possíveis.

#### 4. Em Gestão de Pessoal (SIGAGPE) acesse Atualizações / Funcionário / Funcionários (GPEA010).

O sistema apresenta a janela principal da rotina.

- 5. Ao incluir um funcionário, digite os dados do contrato na guia Contrato, selecionando as novas opções existentes nas Tabelas de Tipo de Contrato (S016) e Motivo de Contrato (S017) e demais campos solicitados.
- 6. Confira os dados e confirme.
- 7. Para alterações e renovações do contrato, em Gestão de Pessoal (SIGAGPE) acesse Atualizações / Funcionário / Histórico Contrato (GPEA720) e selecione as opções desejadas.
- 8. Confira os dados e confirme.

## **Boletim Técnico**

# **Ο** τοτνς

## Informações Técnicas

| Tabelas Utilizadas    | SRA – Cadastro de Funcionários<br>RGE – Histórico de Contratos                                           |  |  |  |
|-----------------------|----------------------------------------------------------------------------------------------------|--|--|--|
| Funções Envolvidas    | GPEA010 – Manut. Cad. Funcionário<br>GPEA320 – Manutenção de Tabelas<br>GPEA720 – Histórico de Contratos |  |  |  |
| Sistemas Operacionais | Windows/Linux                                                                                            |  |  |  |